# REGISTRIERUNG UND PLATZBUCHUNG MIT COURTBOOKING.DE

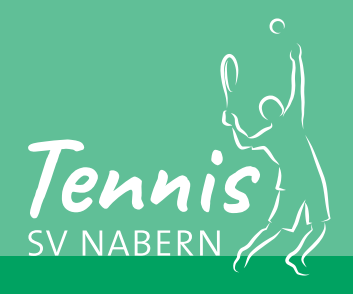

## Registrierung und erstmalige Anmeldung unter svnabern.courtbooking.de

Das Platzbuchungssystem mit einem beliebigen Browser unter **svnabern.courtbooking.de** aufrufen. Folgendes Fenster erscheint:

| 0                                                                                              | Registrieren                                                                                                    |
|------------------------------------------------------------------------------------------------|----------------------------------------------------------------------------------------------------|
| T                                                                                              | Vorname * Nur realer Vor- und<br>Nachname * Nachname zulässig                                                                                                    |
| <b><i>Pennis</i></b>                                                                           | Ģeschlecht \$                                                                                                    |
| Tennisabteilung SV Nabern                                                                      | Geburtsdatum*                                                                                                    |
| powered by courtbooking.de                                                                     | C Telefonnummer                                                                                                    |
| Login                                                                                          | 📞 Handynummer                                                                                                    |
| E-Mail Adresse oder Mitgliedsnummer                                                            |                                                                                                    |
| A₂ Passwort      Das Regi                                                                      | Postleitzahl                                                                                                    |
|                                                                                                | öffnet sich:  Wohnort                                                                                                    |
|                                                                                                | Q Passwort*                                                                                                    |
| C Aktuelle Belegung                                                                            | Passwort bestätigen *     * Pflichtfeld                                                                                                    |
| Nutzungsbedingungen Datenschutz Impressum                                                      | Cash baba dia Nu trunashadingungan und                                                                                                    |
| 0. Description of 2                                                                            | ci mabe die Nutzungsbedingungen und                                                                                                    |
| Passwort vergessen?                                                                            | Datenschutzerklärung gelesen und akzeptiere sie                                                                                                    |
| Passwort vergessen?                                                                            | Datenschutzerklärung gelesen und akzeptiere sie       Image der Nutzerklärung gelesen und akzeptiere sie       Image der Nutzerklärung gelesen und gelesen und gelesen un                                                                                                    |
| Passwort vergessen?<br>Registrieren« auswählen                                                 | Outmabe de Ndzdingsbedingungen und akzeptiere sie         Datenschutzerklärung gelesen und akzeptiere sie         Nutzungsbedingungen       Datenschutz         Impressum         2 Mit * gekennzeichnete Pflichtfelder ausfüllen, ein Pass<br>nach Wahl vergeben und die Nutzungsbedingungen + Dat<br>schutzerklärung akzeptieren. Mit »Registrieren« bestätig                                                                                                    |
| Registrieren« auswählen                                                                        | Datenschutzerklärung gelesen und akzeptiere sie                                                                                                    |
| Registrieren« auswählen                                                                        | Login         Login         Deine E-Mail-Adresse         Q                                                                                                    |
| Registrieren« auswählen                                                                        | Commade de Volutingsbedingungen und akzeptiere sie  Commade de Volutingsbedingungen und akzeptiere sie  Nutzungsbedingungen Datenschutz Impressum  Comma Mit * gekennzeichnete Pflichtfelder ausfüllen, ein Pass nach Wahl vergeben und die Nutzungsbedingungen + Da schutzerklärung akzeptieren. Mit »Registrieren« bestätig  Login  Deine E-Mail-Adresse  Comma Deine E-Mail-Adresse  Comma Deine E-Mai |
| Registrieren auswählen                                                                         | Contrabe de Rotzingsbedingungen und akzeptiere sie     Contrabe de Registrieren     Nutzungsbedingungen Datenschutz Impressum     Mit * gekennzeichnete Pflichtfelder ausfüllen, ein Pass nach Wahl vergeben und die Nutzungsbedingungen + Dat schutzerklärung akzeptieren. Mit »Registrieren« bestätig                                                                                                    |
| A Passwort vergessen?<br>Registrieren« auswählen                                               | Definitive de routingsbedingungen und akzeptiere sie         Detenschutzerklärung gelesen und akzeptiere sie         Nutzungsbedingungen       Datenschutz         Nutzungsbedingungen       Datenschutz         Of Mit* gekennzeichnete Pflichtfelder ausfüllen, ein Pass<br>nach Wahl vergeben und die Nutzungsbedingungen + Datenschutzerklärung akzeptieren. Mit »Registrieren« bestätigt         Impression       Deine E-Mail-Adresse         Opeine E-Mail-Adresse       Impression         Deingeloggt bleiben       Impression         Deingeloggt bleiben       Impression         Deinloggen       Registrieren                                                                                                    |
| <text><image/><image/><text><text><text><text><text></text></text></text></text></text></text> | Deinschutzerklärung gelesen und akzeptiere sie         Nutzungsbedingungen       Datenschutz         Nutzungsbedingungen       Datenschutz         Impressun       Impressun                                                                                                    |

# Platzbuchung mit svnabern.courtbooking.de

Nach dem Login unter svnabern.courtbooking.de wird das Startfenster (Dashboard) geladen:

| Dein Name<br>Bearbeiten Ausloggen |                                        |                                                     |                                                                        |         | Dein Name 🗸                                                        |                           |
|-----------------------------------|----------------------------------------|-----------------------------------------------------|------------------------------------------------------------------------|---------|--------------------------------------------------------------------|---------------------------|
|                                   | Dashboard                              |                                                     |                                                                        |         |                                                                    |                           |
| coard<br>relegung                 |                                        |                                                     |                                                                        | Werbung |                                                                    |                           |
| schaften                          |                                        |                                                     |                                                                        | court   | hooking de                                                         |                           |
| eder                              |                                        |                                                     |                                                                        | Ceuru   | Plätze online buchen                                               |                           |
|                                   | Statistik Spiel                        |                                                     |                                                                        |         | Gesamter Zeitraum                                                  |                           |
|                                   | Stunden                                |                                                     |                                                                        |         | Von Bis Eingrenzen                                                 |                           |
|                                   | Im ausgewählten Zeitraum sind ke       | eine Daten verfügbar.                               |                                                                        |         |                                                                    |                           |
| Links in de                       | er schwarzen                           | Navigationsle                                       | iste »Platzbelegung« wi                                                | ählen   |                                                                    |                           |
|                                   |                                        | O                                                   | iii svnabern.courtbooking.de                                           | ලිකු උ  | o 🖞 + 🖒                                                            |                           |
| oooking.de                        |                                        |                                                     |                                                                        |         | Dein Name 🗸                                                        |                           |
| Dein Name<br>Bearberten Ausloggen | Platzbelegung                          |                                                     |                                                                        |         | Preise anzeigen Buchungsregeln                                     |                           |
| loard                             | Sonntag, 18.04.2021                    |                                                     |                                                                        |         | 18.04.2021                                                         |                           |
| alegung<br>schaften               | Uhrzeit                                | Piatz 1                                             | Platz 2                                                                | Platz 3 | Platz 4                                                            |                           |
| sder                              | 08:00 - 08:30 Uhr                      |                                                     |                                                                        |         |                                                                    |                           |
|                                   | 09:00 - 09:30 Uhr                      |                                                     |                                                                        |         |                                                                    |                           |
|                                   | 09:30 - 10:00 Uhr<br>10:00 - 10:30 Uhr |                                                     |                                                                        |         |                                                                    |                           |
|                                   | 10:30 - 11:00 Uhr                      |                                                     |                                                                        |         |                                                                    |                           |
|                                   | 11:00 - 11:30 Uhr                      |                                                     |                                                                        |         |                                                                    |                           |
|                                   | 12:00 - 12:30 Uhr                      |                                                     |                                                                        |         |                                                                    |                           |
|                                   | 12:30 - 13:00 Uhr<br>13:00 - 13:30 Uhr |                                                     |                                                                        |         |                                                                    |                           |
|                                   | 13:30 - 14:00 Uhr                      |                                                     |                                                                        |         |                                                                    |                           |
|                                   | 14:00 - 14:30 Uhr<br>14:30 - 15:00 Uhr |                                                     |                                                                        |         |                                                                    |                           |
|                                   | 15:00 - 15:30 Uhr                      |                                                     |                                                                        |         |                                                                    |                           |
|                                   | 15:30 - 16:00 Uhr<br>16:00 - 16:30 Uhr |                                                     |                                                                        |         |                                                                    |                           |
|                                   | 16:30 - 17:00 Uhr                      |                                                     | _                                                                      |         |                                                                    |                           |
|                                   | 17:00 - 17:30 Uhr<br>17:30 - 18:00 Uhr |                                                     | )                                                                      |         |                                                                    |                           |
|                                   | 18:00 - 18:30 Uhr                      |                                                     | /                                                                      |         |                                                                    |                           |
| Tag, Platz                        |                                        |                                                     |                                                                        |         |                                                                    |                           |
| Tag, Platz<br>ein Einzel          | lspiel das ent                         | tsprechende ze                                      | itfenster anklicken                                                    |         |                                                                    |                           |
| Tag, Platz<br>ein Einzel          | lspiel das ent                         |                                                     | occe                                                                   |         | Pl                                                                 | atz 1                     |
| Tag, Platz<br>ein Einzel          | Ispiel das ent                         | Platz 1                                             | o,00€                                                                  |         | Pl.<br>VON 17:00 Uhr :                                             | atz 1                     |
| Tag, Platz<br>ein Einzel          | VON 17:00 Uh                           | Platz 1                                             | 0,00€<br>18:00 Uhr \$                                                  |         | Pi<br>VON 17:00 Uhr a<br>Normale                                   | atz 1<br>BIS<br>Belegui   |
| Tag, Platz<br>ein Einzel          | VON 17:00 Uh                           | Platz 1                                             | 0,00€<br>18:00 Uhr \$                                                  |         | Pi<br>VON 17:00 Uhr et<br>Normale<br>Dein Name und Vorname         | atz 1<br>BIS<br>Belegui   |
| Tag, Platz<br>ein Einzel          | VON 17:00 Uh                           | Platz 1 r  Platz 1 srname                           | 18:00 Uhr                                                              |         | Pi.<br>VON 17:00 Uhr a<br>Normale<br>Dein Name und Vorname<br>Gast | atz 1<br>BIS<br>Belegui   |
| Tag, Platz<br>ein Einzel          | VON 17:00 Uh                           | Platz 1<br>r  Platz 1<br>Normale Belegung<br>prname | ettfenster anklicken<br>0,00€<br>18:00 Uhr ¢<br>Platz buchen Schließen |         | Pi<br>VON 17:00 Uhr s<br>Normale<br>Dein Name und Vorname<br>Gast  | atz 1<br>BIS<br>Belegui   |
| Tag, Platz<br>ein Einzel          | VON 17:00 Uh<br>Dein Name und Vo       | Platz 1  r  Platz 1  r  Platz 1  r  Platz 1         | etfenster anklicken<br>0,00€<br>18:00 Uhr ¢<br>Platz buchen Schließen  |         | Pl<br>VON 17:00 Uhr s<br>Normale<br>Dein Name und Vorname<br>Gast  | atz 1<br>; BIS<br>Belegui |

0,00€

\*

ê +

Schlie

\*in auswählen...

lhr

\$

### **REGISTRIERUNG UND PLATZBUCHUNG MIT COURTBOOKING.DE**

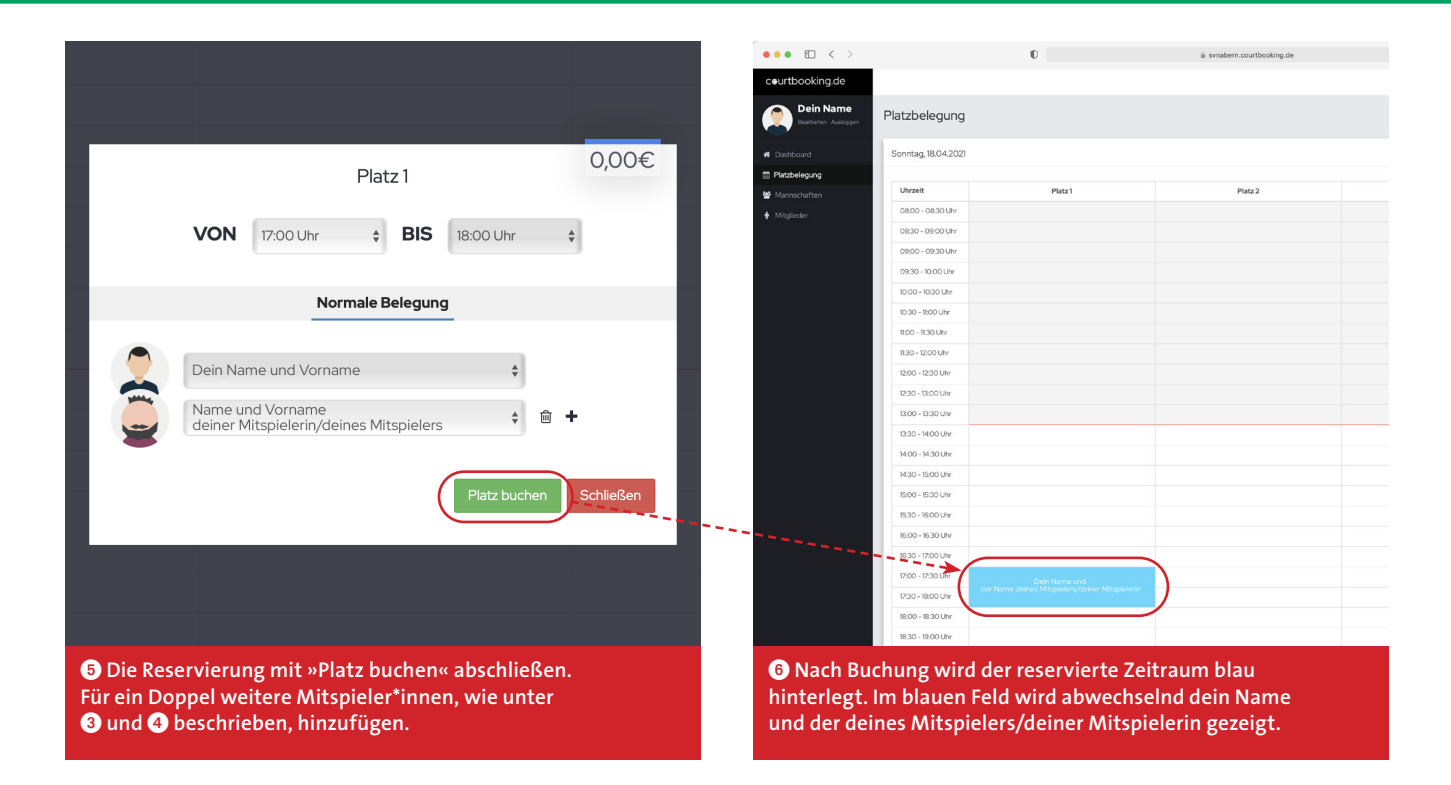

#### Platzbuchung mit Gastspieler\*innen:

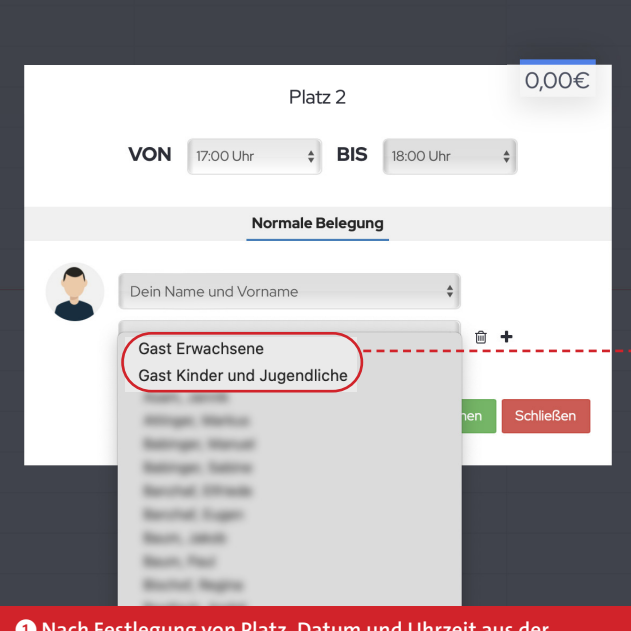

VON
17:00 Uhr
BIS
18:00 Uhr
+

Normale Belegung

Dein Name und Vorname

Gast
Name

Platz kostenpflichtig buchen

Schließen

Schließen

2 Den Namen des Gastes eingeben. Es können bis zu drei

Platz 2

5,00€

• Nach Festlegung von Platz, Datum und Uhrzeit aus der Mitgliederliste »Gast Erwachsene« oder »Gast Kinder und Jugendliche« auswählen...

Den Namen des Gastes eingeben. Es können bis zu drei Gastspieler\*innen hinzugefügt werden. Bei Platzreservierungen mit Gästen wird die Buchung automatisch als »kostenpflichtig« ausgewiesen.

#### ••• 🗉 < > 0 Platzbelegung nntag, 18.04.2021 0,00€ Platz 1 08:00 - 08:30 Uh 08:30 - 09:00 Uhr **VON** 17:00 Uhr **\$ BIS** 18:00 Uhr \* 09:00 - 09:30 Uh 09:30 - 10:00 U 10:00 - 10:30 Lb Normale Belegung 10:30 - 11:00 Uhr 11:00 - 11:30 Uhr 11:30 - 12:00 Uhr Dein Name und Vorname ÷ 12:00 - 12:30 Uhr 12:30 - 13:00 Uhr Name und Vorname deiner Mitspielerin/deines Mitspielers 13:00 - 13:30 Uhr ( 🛊 🛍 🕂 13:30 - 14:00 Uhr a) b) c) 14.00 - 14:30 Uhr 14:30 - 15:00 Uhr 15:00 - 15:30 Uhr Schließ 15:30 - 16:00 Uhr a)/b)/cd) 16:00 - 16:30 Uhr 16:30 - 17:00 Uhr 1700 - 1730 18 17:30 - 18:00 Uh 18:00 - 18:30 UH 1 Die Buchung auswählen... **2** Bearbeitung/Stornierung der Platzbuchung: a) Mitspieler\*in ändern: anhand der Mitgliederliste b) Mitspieler\*in löschen: mit dem Mülleimer-Symbol c) Mitspieler\*in hinzufügen: mit dem 🕂 - Symbol und der Mitgliederliste → jeweils mit »Speichern« bestätigen d) Stornierung der Buchung: »Reservierung löschen« auswählen

#### Bearbeitung oder Stornierung einer Platzbuchung

QR-Codes für schnelle Platzbuchung, Registrierung und Passwortänderung

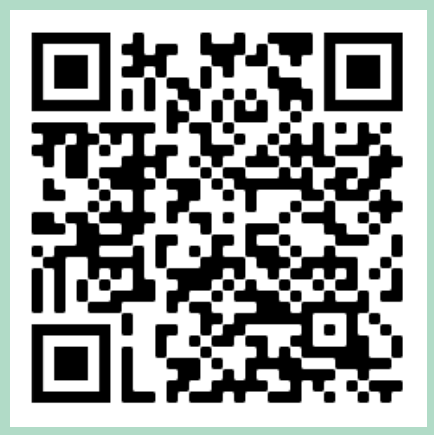

<u>QR-Code Platzbuchung:</u> svnabern.courtbooking.de

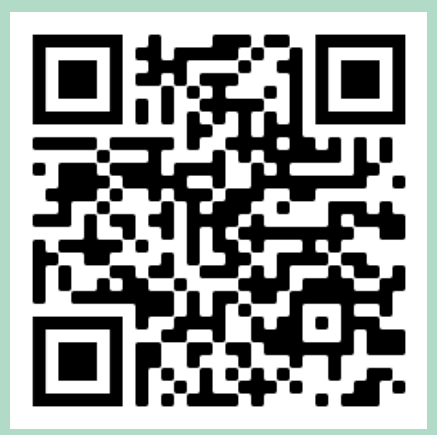

<u>Q</u>R-Code Registrierung: svnabern.courtbooking.de/ register.php

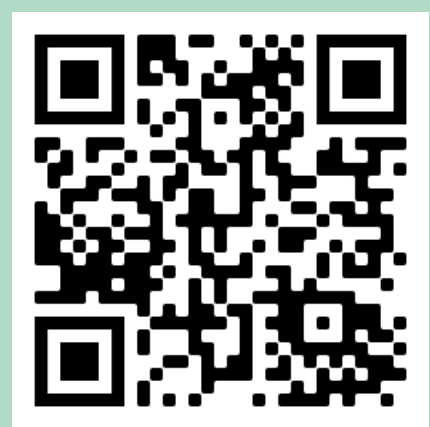

<u>QR-Code Passwort vergessen:</u> svnabern.courtbooking.de/ vergessen.php